# VOLKSWAGEN GROUP ITALIA S.P.A.

## "ParkPilot" display function activation manual

Operations to be followed with the ODIS diagnostic tool to enable the PARKPILOT display on vehicles with MQB platform and COMPOSITION TOUCH multimedia system

- POLO 6C - GOLF VII

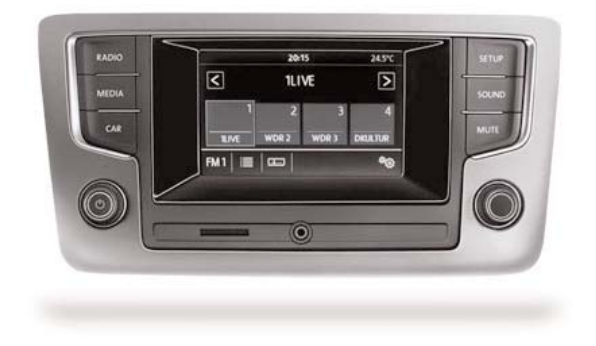

### NOTE:

For driving safety, the ParkVideo display on the monitor is active up to a maximum of 15 Km / h. If the PDC speed programming is set at less than 15 Km / h, the monitor will switch off at the same time as the ParkVideo.

The technical information included in this manual is to be considered purely indicative, and the manufacturing company assumes no responsibility for it.

The technical staff in charge of installation is required to verify with due diligence and under their own responsibility the information reported according to the type of vehicle (eg model-specific connection points).

## 1. Connection

Connect the ODIS diagnostic system to the eODB2 socket.

## 2. Programming step

Start the ODIS diagnostic program. Click SELF-DIAGNOSIS, then START SELF-DIAGNOSIS

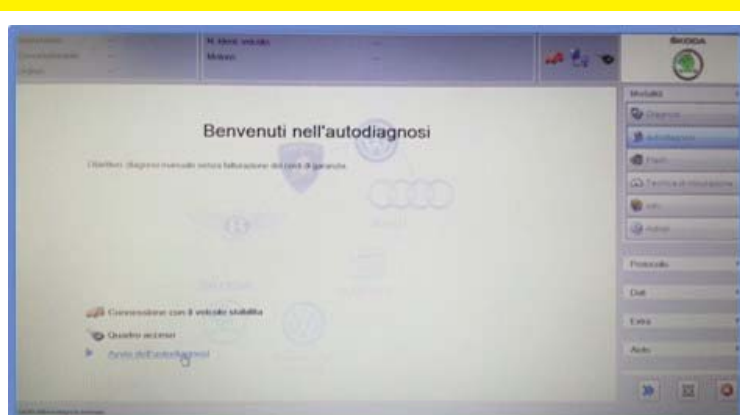

Select the type of vehicle.

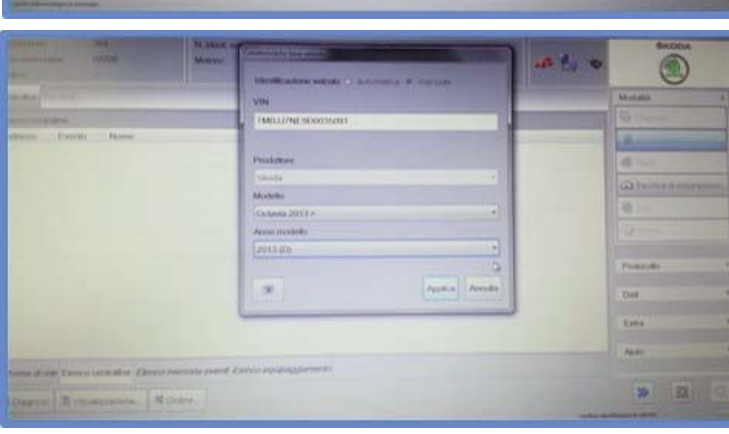

-

Sd Evens

8

Once the SELF-DIAGNOSIS is finished, select the line "5F - Electronic system for information 1".

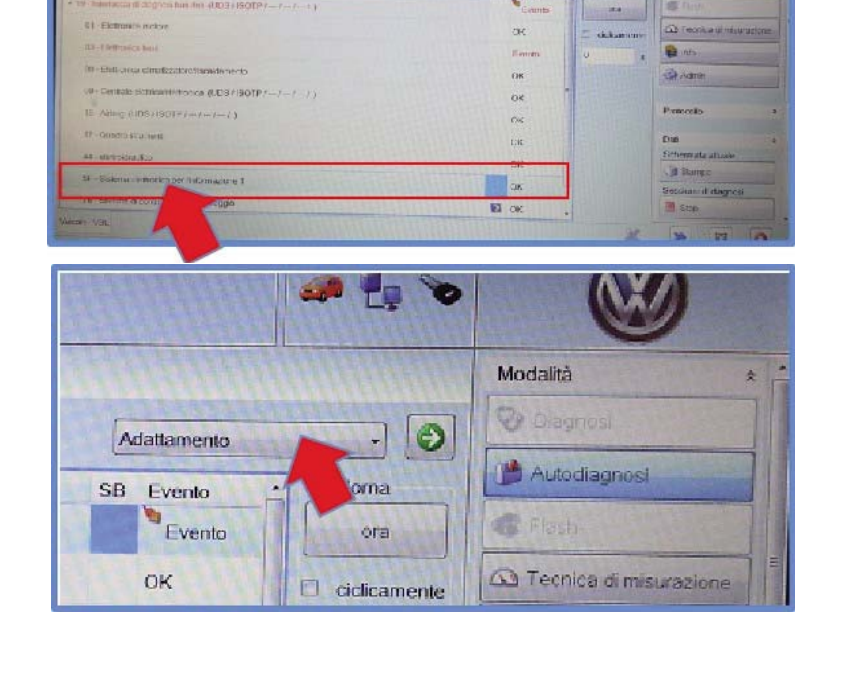

From the drop-down menu at the top right select the item "ADAPTATION" then press the green confirmation arrow.

Scroll through the items until you identify

"CAR\_FUNCTION\_LIST\_BAP\_GEN2", then select it.

| Importatore:<br>Concessionaria:<br>Ordine:        | 264<br>00892           | N, di identificazione veicolo:<br>Motore: | WVWZZZORZH<br>Tutte le sigle del | Y133257<br>motore | -           | 20    |   |
|---------------------------------------------------|------------------------|-------------------------------------------|----------------------------------|-------------------|-------------|-------|---|
| Centraline Risultati                              | Scheda di controlk     |                                           |                                  |                   |             |       |   |
| 005F - Sistema elet                               | ttronico per l'informa | uzione 1 (UDS / ISOTP / 6C0035885C / 708  | 0 / 050 / EV_MUEnt4C             | Gen2t Adattan     | uento       |       | 9 |
| Adattamento/parametri                             |                        |                                           |                                  | Valore attuale    | Inserimento | Unità | 3 |
| JLOL_menu_crossroad_assistent_over_threshold_high |                        |                                           |                                  | non attivato      |             |       |   |
| ILOL manar of                                     |                        | non attivato                              |                                  |                   |             |       |   |
| [LO]_menu_cr                                      |                        | non attivato                              |                                  |                   |             |       |   |
| [VO]_Car_Function_List_BAP_Gen2                   |                        |                                           |                                  | E. Martin         |             |       |   |
| [LO]_climatic_master_0x01                         |                        |                                           |                                  | non attivato      | 1- 2        |       |   |
| [LO]_climatic_                                    |                        | Bus dati comf.                            |                                  |                   |             |       |   |
| [LO]_climatic_s                                   |                        | non attivato                              |                                  |                   |             |       |   |
|                                                   |                        |                                           |                                  |                   |             |       |   |

#### Activate the function [LO] \_parking\_assist\_0X0A ".

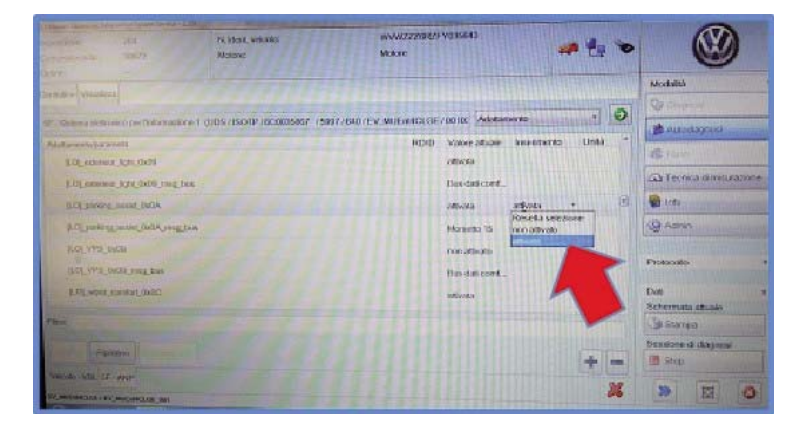

Return to the "FIT" menu and select the item

"CAR\_FUNCTION\_ADAPTIONS\_GEN2".

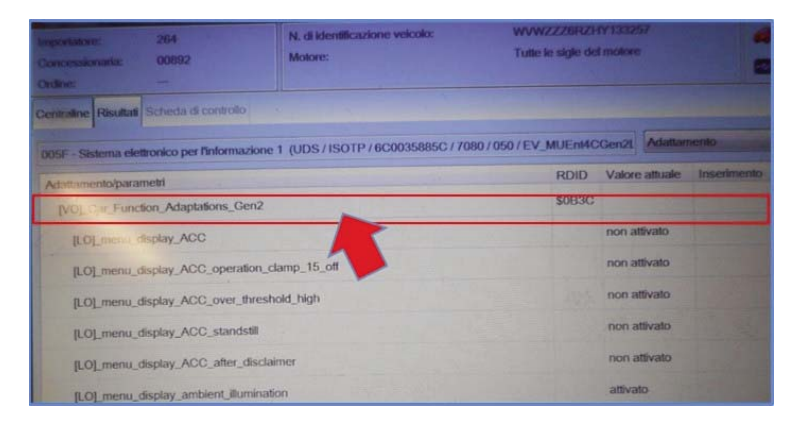

#### Activate the function: "MENU\_DISPLAY\_PDC"

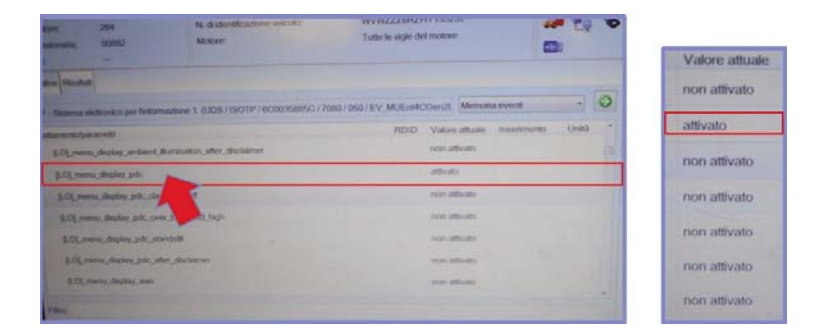

#### Return to the SELF-DIAGNOSIS screen. Select the

"ADAPTATION" of the control panel: "19 - Data bus diagnosis interface"

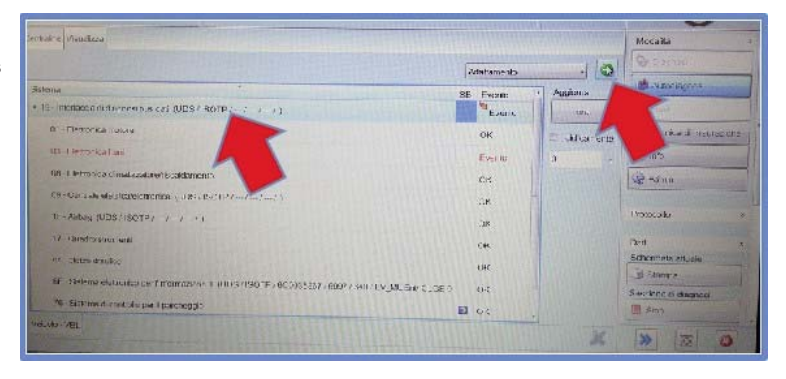

Under "Assembly list, nominal mounting" code the entries:

"Parking control system" and "Front sensors. assist systems. driving "

| <ul> <li>Interfacca di ciagnosi bus cati (UES / ISOTP / 6C0909901 / FD37 / HD6 / EV_GatewA0Lpar</li> </ul> | / 001001) | Ariaita         | mento                             | -     | 0   |
|----------------------------------------------------------------------------------------------------|-----------|-----------------|-----------------------------------|-------|-----|
| datta nento/parametri                                                                                      | RDID      | Valore attuale  | Inserimento                       | Unità | 100 |
| [LC]_Node_0x37                                                                                             |           | non codificato  |                                   |       | 0   |
| [LG]_Node_0x08                                                                                             |           | non coulficato  |                                   |       |     |
| [L0]_Node_0x09                                                                                             |           | non codificato  |                                   |       |     |
| Sistema di controllo per il parcheggio                                                                     |           | cudificato      | cocifica lu                       |       |     |
| Controllo pressione gorfiaggio pneumatici                                                                  |           | r on codificato | Resets selezio<br>non codificato  | ine   |     |
| elettronica piantor e dello sterzo                                                                         |           | ron coulticato  | codificato.                       |       |     |
|                                                                                                    | 12226     | non cucificato  | 1111111111                        | 10110 | 111 |
| Assistence di cambio consia                                                                                |           | non codifiak.   |                                   |       |     |
| Sensor ant sistemi di assist alla guida                                                                    |           | non codificato  | conicato [ ·                      | 1111  |     |
| Riconciscimento posizione velicilo                                                                         |           | nen codificato  | Resetta solezio<br>non coditicalo | ne    |     |
| [LU]_Node_0x5                                                                                              |           | non codificato  | codificate                        |       |     |

COMPANY WITH QUALITY SYSTEM CERTIFIED BY DNV =UNI EN ISO 9001:2008 =

COMPANY WITH QUALITY SYSTEM CERTIFIED BY DNV =ISO/TS16949:2009 ==

Meta System S.p.A. con Socio Unico - Cap.Soc. 18.000.000,00 € i.v. - N° Reg. Impr. - Partita I.V.A. e Codice Fiscale 00271730350 - N° R.E.A. 120639

Sede Legale - Head Office: Via T. Galimberti, 5 - 42124 Reggio Emilia (Italy) - Telefax +39 0522 364150 - Tel, +39 0522 364111 E-mail: info@metasystem.it - Soggetta a direzione e coordinamento di MetaSystem Group S.p.A. - Web: www.metasystem.it COMPANY WITH QUALITY SYSTEM CERTIFIED BY CSQ = UNI EN ISO 14001:2004 ==